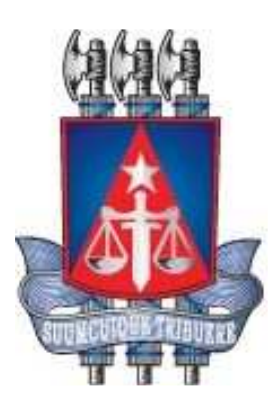

# Manual do Usuário - Central de Agendamento

Versão 1.1

Maio, 2014

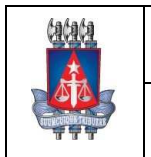

#### **Central de Agendamento - Manual de utilização** Tribunal de Justiça do Estado da Bahia

**Setor:** Coordenação de Sistemas - COSIS

## Histórico de Revisões

| Data       | Versão | Descrição            | Autor                      |
|------------|--------|----------------------|----------------------------|
| 22/08/2013 | 1.0    | Criação do documento | Ivan Pessoa / Sâmile Brito |
| 08/05/2014 | 1.1    | Revisão do documento | Elmir Nascimento           |

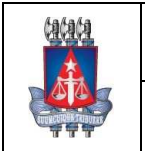

#### **Central de Agendamento - Manual de utilização** Tribunal de Justiça do Estado da Bahia

**Setor:** Coordenação de Sistemas - COSIS

## Sumário

| Histórico de Revisões                         | .3  |
|-----------------------------------------------|-----|
| Sumário                                       | .4  |
| 1. Objetivo deste Manual do Usuário           | . 6 |
| 1.1. Bem Vindo ao Central de Agendamento      | .7  |
| 2. Acesso ao Central de Agendamento - Interno | . 8 |
| 2.1. Tela Login de Acesso                     | .9  |
| 2.2. Tela Inicial (Home)                      | 10  |
| 2.3. Menu Cadastro                            | 11  |
| 2.3.1. Tela de Cadastro de Unidade            | 11  |
| 2.3.2. Tela de Cadastro de Serviço            | 12  |
| 2.3.3. Tela de Cadastro de Horário            | 13  |
| 2.4. Menu Agendamento                         | 14  |
| 2.4.1. Tela de Agendamento                    | 14  |
| 2.4.2. Tela de Relatório                      | 17  |
| 2.4.3. Tela de Solicitante                    | 19  |
| 2.4.4. Tela de Agendamentos Disponíveis       | 20  |
| 2.4.5. Tela de Agendamentos de Urgência       | 21  |
| 2.5. Menu Consulta                            | 24  |
| 2.5.1. Tela de Horários                       | 24  |
| 2.5.2. Tela de Serviço                        | 27  |
| 2.5.3. Tela de Unidade                        | 28  |
| 2.5.4. Tela de Serviço/Unidade                | 29  |
| 2.5.5. Tela de Dias Sem Expediente            | 30  |
| 3. Acesso ao Central de Agendamento - Externo | 31  |
| 3.1. Tela Inicial (Externo)                   | 31  |

## Índice de imagens

| Imagem 1 Menu do Administrador                                | 8  |
|---------------------------------------------------------------|----|
| Imagem 2 Tela de login                                        | 9  |
| Imagem 3 Tela inicial                                         | 10 |
| Imagem 4 Tela de cadastro de unidade                          | 11 |
| Imagem 5 Tela de cadastro de serviço                          | 12 |
| Imagem 6 Tela de cadastro de horário                          | 13 |
| Imagem 7 Tela de agendamento                                  | 14 |
| Imagem 8 Tela de dados do solicitante                         | 15 |
| Imagem 9 Tela de marcação de agendamento                      | 16 |
| Imagem 10 Tela de comprovante de agendamento                  | 16 |
| Imagem 11 Tela de relatório                                   | 17 |
| Imagem 12 Relatório - Consulta de Agendamentos                | 18 |
| Imagem 13 Tela de solicitante                                 | 19 |
| Imagem 14 Tela de consulta de agendamentos disponíveis        | 20 |
| Imagem 15 Tela de agendamento de emergência.                  | 21 |
| Imagem 16 Tela de dados de solicitante                        | 22 |
| Imagem 17 Tela de marcação de agendamento de emergência       | 22 |
| Imagem 18 Tela de comprovante de agendamento de urgência      | 23 |
| Imagem 19 Tela de consulta de horários                        | 24 |
| Imagem 20 de Escala de Horários                               | 25 |
| Imagem 21 Tela de Boletim de Alteração de Escala              | 26 |
| Imagem 22 Tela de consulta por serviços                       | 27 |
| Imagem 23 Tela de consulta por unidade                        | 28 |
| Imagem 24 Tela de consulta de serviço por unidade             | 29 |
| Imagem 25 Tela de consulta de Dias sem Expediente             | 30 |
| Imagem 26 Tela inicial do acesso externo                      | 31 |
| Imagem 27 Tela inicial do acesso externo - Novo usuário       | 32 |
| Imagem 28 Cadastro solicitante acesso externo                 | 33 |
| Imagem 29 Tela inicial do acesso externo – Usuário cadastrado | 34 |
| Imagem 30 Tela de boas vindas                                 | 35 |
| Imagem 31 Tela de agendamento externo                         | 35 |
| Imagem 32 Tela de confirmação de agendamento – acesso externo | 36 |

#### 1. Objetivo deste Manual do Usuário

Para conhecimento das facilidades que as funcionalidades do Sistema Central de Agendamento contempla, estamos disponibilizando este Manual do Usuário, contendo o passo a passo das principais transações e serviços do sistema.

Para esclarecimento de eventuais dúvidas ou mais informações, solicite auxílio do Service Desk pelo número **3324-7400**.

#### 1.1. Bem Vindo ao Central de Agendamento

O sistema *Central de Agendamento* é o canal que possibilita o agendamento dos serviços prestados por unidades judiciárias diretamente do microcomputador com acesso a internet, aliando comodidade com simplicidade.

Com o *Central de Agendamento*, o cidadão poderá consultar unidades mais próximas a sua localização, os serviços prestados por cada unidade e documentos necessários para serem atendidos antes mesmo de realizar o agendamento. Com interface amigável, a operacionalização segue a mesma sistemática utilizada para se navegar na Internet.

O sistema possui duas versões de acesso, **'Acesso Interno'**, voltado para o uso administrativo e **'Acesso Externo'** direcionado para o público geral, conforme descrito nos itens 2 e 3.

#### Quem pode Utilizar o Central de Agendamento?

- Colaboradores dos Cartórios
- o Cidadão

#### Quais os Requisitos Técnicos para Acessar o Central de Agendamento

Para a utilização do Central de Agendamento apenas se faz necessário:

- Um computador com acesso à internet;
- O Browser Mozilla Firefox versão 12 ou superior.

#### **Principais Facilitadores**

- Sem necessidade de instalação. Apenas um computador com acesso à internet;
- Marcação e cancelamento de agendamentos sem a necessidade de se dirigir a uma unidade judiciária;
- o Consulta as unidades judiciárias mais próximas de sua localização e os serviços prestados.

#### Funcionalidades do Sistema

- o Gerenciar agendamentos realizados em sua unidade;
- Relatórios dos agendamentos com opções defiltro;
- Cadastro e edição de horários, serviços e unidades;
- Cadastro do Solicitante e histórico de agendamentos;
- Consulta de serviços prestados por cada unidade judiciária;
- Módulo de Administração do sistema tais como criação de usuário e associação de funcionalidades;
- Acesso (link) externo para o cidadão ter autonomia na marcação de seus agendamentos.

### 2. Acesso ao Central de Agendamento - Interno

O acesso ao Central de Agendamento área interna é feito através dos links:

• Acesso Interno (Operador do Sistema): <u>http://www7.tiba.jus.br/centralagendamento/index.wsp</u>

São atribuições exclusivas do Administrador do Sistema:

- Incluir outros usuários;
- Associar funcionalidades para os usuários;
- Reinicialização de senhas.

| fafafa                                    |                                   |                            | Central c                  | le Agendam | ento   |
|-------------------------------------------|-----------------------------------|----------------------------|----------------------------|------------|--------|
|                                           | 🐊 Usuário: ADMINISTRA             | ADOR DE SISTEMAS - CARTÓRI | ) DE RCPN DO SUBDISTRITO D | O PILAR    | 🗙 Sair |
|                                           | ADMINISTRAÇÃO                     | AGENDAMENTO                | CADASTRO                   | CONSULTA   |        |
| Tribunal de Justiça do<br>Estado da Bahia | ALTERAR SENHA<br>USUÁRIO / ACESSO |                            |                            |            |        |
| 📀 Consulta de Age                         | USUÁRIO /<br>FUNCIONALIDADE       |                            |                            |            |        |

#### Imagem 1 Menu do Administrador

## 2.1. Tela Login de Acesso

A senha inicial fornecida ao operador do sistema é "123456". Sendo necessário a troca no primeiro acesso. Digite o login e senha inicial de acesso fornecida pelo Administrador.

| 999                                       | Central de Agendamento                                                                                                    |
|-------------------------------------------|----------------------------------------------------------------------------------------------------|
|                                           |                                                                                                    |
| Tribunal de Justiça do<br>Estado da Bahia |                                                                                                    |
|                                           | Login de Acesso                                                                                                    |
|                                           | Senha "                                                                                                    |
|                                           | Entrar                                                                                                    |
|                                           | Sistema compativel com o navegador Mozilis Firefox versão 12.0 ou superior.                                                     |
|                                           |                                                                                                    |
|                                           |                                                                                                    |
|                                           |                                                                                                    |
|                                           |                                                                                                    |
|                                           |                                                                                                    |
|                                           | Tribunal de Justiga do Estado da Bahia<br>G 69 Av do CAB, nº 560, Salvador/BA - Brasil (EP 41745-971, Fone (71) 3372-5686/6689. |

Imagem 2 Tela de login

#### 2.2. Tela Inicial (Home)

Na tela inicial é carregada uma tabela contendo os dados dos agendamentos confirmados. O Operador tem as opções de atender ou cancelar o agendamento.

Na parte superior da tela são exibidos os menus de acesso, conforme o perfil do usuário pode haver variação dos mesmos. O Administrador do sistema concede os acessos as funcionalidades para cada usuário conforme solicitado.

Em todo o sistema, ao clicar em 'Central de Agendamento' o usuário será redirecionado para a tela inicial. O nome do usuário logado no sistema e a unidade associada ao mesmo estão visíveis logo acima dos menus de acesso e no canto superior esquerdo está localizado o botão **'Sair'**, possibilitando o logoff do sistema.

|            |                           | ADMINISTRAÇÃO                   | AGENDA     | MENTO CADASTR          | RO CONSULTA                         |         |         |
|------------|---------------------------|---------------------------------|------------|------------------------|-------------------------------------|---------|---------|
| Tribe      | unal de Jus<br>stado da B | tiça do<br>ahia                 |            |                        |                                     |         |         |
|            |                           |                                 |            |                        |                                     |         |         |
|            |                           |                                 |            | R                      | telação de Agendamentos Confirmados | Tot     | al:33   |
| Data       | Horário                   | Solicitante                     | Contato    | Serviço                | Senha                               | Atender | / Cance |
| 08/05/2014 | 07:15                     | ELISETE GERMANO SODRÉ           | 7186056933 | AJUIZAMENTO DE QUEIXAS | TJBA080520142331009                 | 6       | ٢       |
| 08/05/2014 | 07:15                     | RANEI JORGE SCOTT DA CRUZ       | 7191618708 | AJUIZAMENTO DE QUEIXAS | TJBA080520142331003                 | 0       | ٢       |
| 08/05/2014 | 10:31                     | MARIA JOSE DA SILVA VIANA       | 7191437939 | AJUIZAMENTO DE QUEIXAS | TJBA080520142331007                 | C       | ٢       |
| 08/05/2014 | 14:01                     | MARIA IRAILDES DE JESUS MACHADO | 7187977538 | AJUIZAMENTO DE QUEIXAS | TJBA080520142331005                 | ٢       | ٢       |
| 08/05/2014 | 14:08                     | JOSE CARLOS SACRAMENTO          | 7187977538 | AJUIZAMENTO DE QUEIXAS | TJBA080520142331006                 | ٢       | ٢       |
| 09/05/2014 | 11:20                     | TANIA.TCS@LIVE.COM              | 7187539380 | AJUIZAMENTO DE QUEIXAS | TJBA090520142331005                 | C       | 0       |
| 13/05/2014 | 07:36                     | JOSETE RIBEIRO DE JESUS         | 7199383190 | AJUIZAMENTO DE QUEIXAS | TJBA130520142331001                 | ٢       | ٢       |
| 15/05/2014 | 07:15                     | LUCIANA MONTEIRO FERREIRA       | 7186368027 | AJUIZAMENTO DE QUEIXAS | TJBA1505201410032331001             | C       | ٢       |
| 15/05/2014 | 10:31                     | LEDA SALES DE ARGOLO            | 7186472589 | AJUIZAMENTO DE QUEIXAS | TJBA150520142331002                 | C       | 0       |
| 16/05/2014 | 10:03                     | UILSON MOTA DE JESUS            | 7181179297 | AJUIZAMENTO DE QUEIXAS | TJBA160520142331002                 | 0       | 0       |
| Exibir #   | 10 🗸                      |                                 |            | 1234 🔿 🐋               |                                     |         |         |
|            |                           |                                 |            |                        |                                     |         |         |
|            |                           |                                 |            |                        |                                     |         |         |
|            |                           |                                 |            |                        |                                     |         |         |

Imagem 3 Tela inicial

#### 2.3. Menu Cadastro

No menu Cadastro, estão agrupadas as funcionalidades para cadastro de unidades, serviços e horários.

#### 2.3.1. Tela de Cadastro de Unidade

Na tela de cadastro de unidade são exibidos os seguintes campos:

- Nome da unidade: O campo 'Nome da unidade' deve ser preenchido com o nome da nova unidade a ser cadastrada;
- Endereço: No campo 'Endereço', o endereço da unidade a ser cadastrada é informado;
- **Postos de atendimento:** Em 'Postos de Atendimento', a quantidade de postos de atendimento físicos da unidade deve ser cadastrado.

|                                        | <u>6666</u>                               | 👧 Usuário: ADMINISTRA | DOR DE SISTEMAS - CARTÓRIO I      | Central d                    | le Agendamento |                         |
|----------------------------------------|-------------------------------------------|-----------------------|-----------------------------------|------------------------------|----------------|-------------------------|
|                                        |                                           | ADMINISTRAÇÃO         | AGENDAMENTO                       | CADASTRO                     | CONSULTA       |                         |
|                                        | Tribunal de Justiça do<br>Estado da Bahia |                       |                                   | HORÂRIO<br>SERVIÇO           |                |                         |
|                                        | 🜔 Cadastro de L                           | Inidade               |                                   | UNIDADE                      |                |                         |
|                                        | * Campos de preenchimento o               | brigatório            |                                   |                              |                |                         |
|                                        | Nome da unidade:*                         | 1                     |                                   |                              |                |                         |
|                                        | Endereço:*                                |                       |                                   |                              |                |                         |
|                                        | Postos de atendimento:*                   |                       |                                   |                              |                |                         |
|                                        |                                           |                       | Salvar                            |                              |                |                         |
|                                        |                                           |                       |                                   |                              |                |                         |
|                                        |                                           |                       |                                   |                              |                |                         |
|                                        |                                           |                       |                                   |                              |                |                         |
|                                        |                                           |                       |                                   |                              |                |                         |
|                                        |                                           |                       |                                   |                              |                |                         |
|                                        |                                           |                       |                                   |                              |                |                         |
|                                        |                                           |                       |                                   |                              |                |                         |
|                                        |                                           |                       |                                   |                              |                |                         |
|                                        |                                           |                       |                                   |                              |                |                         |
|                                        |                                           |                       |                                   |                              |                |                         |
|                                        |                                           |                       |                                   |                              |                |                         |
|                                        |                                           |                       |                                   |                              |                |                         |
|                                        |                                           |                       | Tribunal de Justiça do Estado     | da Bahia                     |                |                         |
| loki.ti.ba.gov.br:8081/centralagendame | nto/sistema/cadastro/unida                | dewsp#                | 0, Salvador/BA - Brasil. CEP 4174 | 15-971. Fone: (71) 3372-5686 | v5689.         | والمرتبع والمتحد والمحد |

Imagem 4 Tela de cadastro de unidade

## 2.3.2. Tela de Cadastro de Serviço

Na tela de cadastro de serviço são exibidos os seguintes campos:

- Descrição: No campo 'Descrição' deve ser informado o nome do serviço;
- Unidade: Em 'Unidade', unidades cadastradas serão exibidas para seleção conforme interesse;
- **Especificação:** O campo 'Especificação', deve ser preenchido com os detalhes do serviço a ser prestado. Ex: Documentos necessários para a prestação do serviço.

| Jatata                                                     |                          |                             | Central o          | de Agendamento |                                                                                                    |
|------------------------------------------------------------|--------------------------|-----------------------------|--------------------|----------------|----------------------------------------------------------------------------------------------------|
|                                                            | 💭 Usuário: ADMINISTRA    | ADOR DE SISTEMAS - CARTÓR   | 0 PILLAR           | X Sair         |                                                                                                    |
| 44                                                         | ADMINISTRAÇÃO            | AGENDAMENTO                 | CADASTRO           | CONSULTA       |                                                                                                    |
| Tribunal de Justica d<br>Estado da Bahia                   | 0                        |                             | HORÁRIO<br>SERVIÇO |                |                                                                                                    |
| Cadastro d                                                 | e Serviços de Atendiment | to                          | UNIDADE            |                |                                                                                                    |
| * Campos de preenchime                                     | ento obrigatório         |                             |                    |                |                                                                                                    |
| Descrição:*                                                |                          |                             |                    |                |                                                                                                    |
|                                                            | CARTÓRIO PILLAR          |                             | ^                  |                |                                                                                                    |
| Unidade:"                                                  |                          |                             |                    |                |                                                                                                    |
|                                                            |                          |                             | -                  |                |                                                                                                    |
|                                                            |                          |                             |                    |                |                                                                                                    |
| Especificação:*                                            |                          |                             |                    |                |                                                                                                    |
|                                                            |                          |                             |                    |                |                                                                                                    |
|                                                            |                          |                             |                    |                |                                                                                                    |
|                                                            |                          | Salva                       |                    |                |                                                                                                    |
|                                                            |                          |                             |                    |                |                                                                                                    |
|                                                            |                          |                             |                    |                |                                                                                                    |
|                                                            |                          |                             |                    |                |                                                                                                    |
|                                                            |                          |                             |                    |                |                                                                                                    |
|                                                            |                          |                             |                    |                |                                                                                                    |
|                                                            |                          |                             |                    |                |                                                                                                    |
|                                                            |                          |                             |                    |                |                                                                                                    |
|                                                            |                          | Tribunal de Justiça do Esta | do da Bahia        |                |                                                                                                    |
| loki:8081/centralagendamento/sistema/cadastro/servico.wsp# | 5° Av. do CAB, nº 5      |                             |                    |                | all in sector in the sector is the sector is |

Imagem 5 Tela de cadastro de serviço

## 2.3.3. Tela de Cadastro de Horário

Na tela de cadastro de horário são exibidos os seguintes campos:

- Data entrada: data inicial para disponibilização de horários do serviço na unidade;
- Serviço: serviço cadastrado previamente na unidade;
- Unidade: unidade associada ao usuário do sistema;
- Duração média dos atendimentos (em minutos): tempo estipulado de prestação do serviço;
- Início atendimento: horário inicial para atendimento;
- Fim atendimento: horário final para atendimento;
- **Distribuir horário por (dias):** permite repetição do horário pelo nº de dias informados (dias úteis), caso fique vazio o cadastro valerá apenas para um dia.

| (                                                      | <u>(444</u>                                        |                        | TOP OF CETTING CONTACTO          | Central de /                       | Agendamento |
|--------------------------------------------------------|----------------------------------------------------|------------------------|----------------------------------|------------------------------------|-------------|
|                                                        |                                                    | ADMINISTRAÇÃO          | AGENDAMENTO                      | CADASTRO                           | CONSULTA    |
|                                                        | 국 국 국<br>Tribunal de Justiça do<br>Estado da Bahia |                        |                                  | HORÂRIO<br>SERVIÇO                 |             |
|                                                        | Cadastro de H                                      | orário                 |                                  | UNIDADE                            |             |
|                                                        | Campos de preenchimento ot                         | xigatório              |                                  |                                    |             |
|                                                        | Data entrada:*                                     |                        |                                  |                                    |             |
|                                                        | Serviço:*                                          | Selecione              |                                  |                                    |             |
|                                                        | Unidade.*                                          | CARTÓRIO PILLAR        |                                  |                                    |             |
|                                                        | Duração média dos<br>atendimentos:*                | minutos                |                                  |                                    |             |
|                                                        | Início atendimento:*                               |                        |                                  |                                    |             |
|                                                        | Fim atondimento:*                                  |                        |                                  |                                    |             |
|                                                        | Distribuir horário por:                            | dias                   |                                  |                                    |             |
|                                                        |                                                    |                        | Salvar                           |                                    |             |
|                                                        |                                                    |                        |                                  |                                    |             |
|                                                        |                                                    |                        |                                  |                                    |             |
|                                                        |                                                    |                        |                                  |                                    |             |
|                                                        |                                                    |                        |                                  |                                    |             |
|                                                        |                                                    |                        |                                  |                                    |             |
|                                                        |                                                    |                        |                                  |                                    |             |
|                                                        |                                                    |                        |                                  |                                    |             |
|                                                        |                                                    |                        |                                  |                                    |             |
|                                                        |                                                    |                        | Tribunal de Justiça do Estado    | da Bahia                           |             |
| loki:8081/centralagendamento/sistema/cadastro/horario. | .wsp#                                              | 🦉 5° Av. do CAB, nº 56 | 0, Salvador/BA - Brasil: CEP 417 | 45-971. Fone: (71) 3372-5686/5689. |             |

Imagem 6 Tela de cadastro de horário

#### 2.4. Menu Agendamento

No menu **Agendamento**, estão agrupadas as funcionalidades para agendamento de serviços, consulta dos dias disponíveis para o agendamento, relatórios dos agendamentos e consulta de solicitantes.

#### 2.4.1. Tela de Agendamento

Na tela de Agendamento, é exibido inicialmente apenas o campo **CPF**. Para realizar um agendamento, informe o CPF do solicitante e clique em 'Avançar'.

| tatata                                                                      |                                |                                 | Central c                     | le Agendamento |      |
|-----------------------------------------------------------------------------|--------------------------------|---------------------------------|-------------------------------|----------------|------|
|                                                                             | 🐉 Usuário: ADMINISTR           | ADOR DE SISTEMAS - CARTÓRIO     | PILLAR                        | X              | Sair |
|                                                                             | ADMINISTRAÇÃO                  | AGENDAMENTO                     | CADASTRO                      | CONSULTA       |      |
| Tribunal de Lustiça do<br>Estado da Bahia                                   |                                | RELATÓRIO<br>SOLICITANTE        |                               |                |      |
| Agendamento                                                                 |                                | AGENDAMENTO                     | 3                             |                |      |
| Informe o CPF sem ponto:                                                    | s nem hifen. Documento necessi | ário para acessar o agendamento | de serviços da Central de Age | ndamento.      |      |
| * Campos de preenchimento                                                   | obrigatório                    |                                 |                               |                |      |
| CPF:*                                                                       | Avar                           | nçar                            |                               |                |      |
|                                                                             |                                |                                 |                               |                |      |
|                                                                             |                                |                                 |                               |                |      |
|                                                                             |                                |                                 |                               |                |      |
|                                                                             |                                |                                 |                               |                |      |
|                                                                             |                                |                                 |                               |                |      |
|                                                                             |                                |                                 |                               |                |      |
|                                                                             |                                |                                 |                               |                |      |
|                                                                             |                                |                                 |                               |                |      |
|                                                                             |                                |                                 |                               |                |      |
|                                                                             |                                |                                 |                               |                |      |
|                                                                             |                                |                                 |                               |                |      |
|                                                                             |                                |                                 |                               |                |      |
|                                                                             | 201                            | Tribunal de Justiça do Estado   | o da Bahia                    |                |      |
| loki:8081/centralagendamento/sistema/agendamento/pesquisar_solicitante.wsp# | 5° Av. do CAB, n° !            |                                 |                               |                |      |

Imagem 7 Tela de agendamento

Logo em seguida, aparecerá um formulário para completar o cadastro dos dados pessoais do solicitante:

- Nome: informar o nome completo do titular do CPF;
- Endereço: local onde o solicitante reside;
- Telefone: número de telefone ativo para contato com o solicitante (Campo opcional);
- Celular: número de telefone celular ativo para contato com o solicitante (Campo opcional);
- E-mail: e-mail do solicitante (Campo opcional);
- **Reinicializar senha:** campo para reinicialização de senha do solicitante, com a marcação deste campo, a senha será redefinida para a senha padrão '1234';

| 68563                                                                                                    | 🕵 Usuário: ADMINISTRA                                                                                                    | ADOR DE SISTEMAS - CARTÓRIC                                                   | Central d                                    | le Agendame   | ento<br>X sair |  |
|----------------------------------------------------------------------------------------------------|----------------------------------------------------------------------------------------------------|-------------------------------------------------------------------------------|----------------------------------------------|---------------|----------------|--|
|                                                                                                    | ADMINISTRAÇÃO                                                                                                    | AGENDAMENTO                                                                   | CADASTRO                                     | CONSULTA      |                |  |
| Tribunal de Justiça<br>Estado da Bahia                                                                                                    | do                                                                                                    |                                                                               |                                              |               |                |  |
| Agendame                                                                                                    | ento                                                                                                    |                                                                               |                                              |               |                |  |
| informe os dado<br>* Campos de pres                                                                                                    | s pessoais abaixo(Caso já tenha um pré-c<br>ichimento obrigatório                                                                                                    | cadastro, atualize os dados se fo                                             | r necessário e prossiga com o                | agendamento). |                |  |
| CPF:*                                                                                                    | 446.840.645-30                                                                                                    |                                                                               |                                              |               |                |  |
| Nome:*                                                                                                    | Ana Vida de Melo                                                                                                    |                                                                               |                                              |               |                |  |
| Endereço.*                                                                                                    | Rua Dr. Edison Teixe                                                                                                    |                                                                               |                                              |               |                |  |
| Telefone:*                                                                                                    |                                                                                                    | Celular:                                                                      |                                              |               |                |  |
| E-mait*                                                                                                    |                                                                                                    |                                                                               |                                              |               |                |  |
| Reinicia                                                                                                    | lizar senha                                                                                                    |                                                                               |                                              |               |                |  |
| 🥌 Vottar                                                                                                    |                                                                                                    |                                                                               | 📫 Avançar                                    |               |                |  |
|                                                                                                    |                                                                                                    |                                                                               |                                              |               |                |  |
|                                                                                                    |                                                                                                    |                                                                               |                                              |               |                |  |
|                                                                                                    |                                                                                                    |                                                                               |                                              |               |                |  |
|                                                                                                    |                                                                                                    |                                                                               |                                              |               |                |  |
|                                                                                                    |                                                                                                    |                                                                               |                                              |               |                |  |
|                                                                                                    |                                                                                                    |                                                                               |                                              |               |                |  |
|                                                                                                    | 5º Av. do CAB, nº 5                                                                                                    | Tribunal de Justiça do Estad                                                  | lo da Bahia<br>745-971. Fone: (71) 3372-5686 | 3/5689.       |                |  |
| Estado da Baha<br>Agendamu<br>Informe os dado<br>"Compos de prese<br>CPF."<br>Norme."<br>Enderego."<br>Telefone."<br>E-mat."<br>Rediction<br>Notar<br>Votar | ento a pessoia abaio(Caso já tonha un pré-<br>comens asignifis de 540.645-30 ana Vità de Melo Rua Dr. Edison Texes comentational de la comentation de la comentatione de la comentation de la comen | zadastro, atualize os dados se fo<br>Celular:<br>Tribunal de Justija do Estad | r necessário e prossipa com o                | agendamento). |                |  |

Imagem 8 Tela de dados do solicitante

Após preenchimento do formulário e clique no botão 'Avançar', a próxima página exibida possibilitará a marcação do agendamento.

O operador deve selecionar nos campos disponíveis os seguintes dados:

- Serviços: serviço solicitado pelo cidadão,
- Unidades disponíveis: Local de atendimento para o serviço selecionado,
- Data para agendamento (calendário): data cadastrada para atendimento do serviço selecionado, somente datas com ao menos um horário disponível serão exibidas,
- Horários disponíveis: horários para atendimentos do solicitante.

| bababa                                    |                        |                       | Centra    | I de Agendamer        | to            |
|-------------------------------------------|------------------------|-----------------------|-----------|-----------------------|---------------|
| 🖉 🖉 Usuári                                | o: ADMINISTRADOR D     | E SISTEMAS - CARTÓRIO | PILLAR    |                       | X Sair        |
| ADMINISTR                                 | AÇÃO                   | AGENDAMENTO           | CADASTRO  | CONSULTA              |               |
| Tribunal de Justiça do<br>Estado da Bahia |                        |                       |           |                       |               |
| D Agendamento                             |                        |                       |           |                       |               |
| * Campos de preenchimento obrigatório     |                        |                       |           |                       |               |
| Selecione o serviço desejado e em seguida | o dia e horário que de | seja o atendimento    |           |                       |               |
| Serviços disponíveis:*                    |                        |                       |           |                       |               |
| HABILITAÇÃO PARA CASAMENTO                |                        |                       |           | Documentos Necessário | (Clique Aqui) |
| Unidade(s) Disponível(is):*               |                        |                       |           |                       |               |
| CARTÓRIO PILLAR - AV. EUA, 12345, CO      | VÉRCIO, SALVADOR,      | BAHIA                 |           | •                     |               |
|                                           |                        |                       |           |                       |               |
| Calendário Disponível                     | Horários Disponív      | 15:                   |           |                       |               |
| D Agosto 2013 D                           | © 08:00                | 0 08:50 09:40         | 0 10:30   |                       |               |
| Dom Seg Ter Qua Qui Sex Sab               | © 14:40                | 0 12 10 0 13.00       | 0 13.30   |                       |               |
|                                           |                        |                       |           |                       |               |
| 4 5 6 7 8 8 10                            |                        |                       |           |                       |               |
| 18 19 20 21 22 23 24                      |                        |                       |           |                       |               |
| 25 26 27 28 29 30 31                      |                        |                       |           |                       |               |
|                                           |                        |                       |           |                       |               |
|                                           |                        |                       |           |                       |               |
| 🦛 Voltar                                  |                        |                       |           | Avançar               |               |
| Agendamentos previamente efetuados:       |                        |                       |           |                       |               |
|                                           |                        |                       |           |                       | 🗙 Exoluir     |
| E Serviço                                 | Data                   | Horário               | Sta       | tus Imprimii          |               |
|                                           |                        | Nenhum registro se    | lecionado |                       |               |
| Exibir # 10 👻                             |                        |                       |           |                       |               |

Imagem 9 Tela de marcação de agendamento

Com todos os campos selecionados, ao clicar num horário na escala de horários, uma tela para visualização e impressão da confirmação do agendamento será exibida. Este comprovante certifica que seu agendamento foi efetuado através da nossa central, nele constará todos os dados do agendamento.

| (46464                                                                                                    |                                                                                                    |                                                                                                    | Central o                                                                                                    | le Agendame                  | ento                  |                           |
|----------------------------------------------------------------------------------------------------|----------------------------------------------------------------------------------------------------|----------------------------------------------------------------------------------------------------|----------------------------------------------------------------------------------------------------|------------------------------|-----------------------|---------------------------|
| JAL .                                                                                                    | 🐉 Usuário: ADMNISTR                                                                                                    | ADOR DE SISTEMAS - CARTÓR                                                                                                | O DE RCPN DO SUBDISTRITO DI                                                                                            | 0 PILAR                      | 🗙 Sair                |                           |
|                                                                                                    | ADMINISTRAÇÃO                                                                                                    | AGENDAMENTO                                                                                                    | CADASTRO                                                                                                    | CONSULTA                     |                       |                           |
| Tribunal de Justiça<br>Estado da Bahia                                                                          | do                                                                                                    |                                                                                                    |                                                                                                    |                              |                       |                           |
| Agendam                                                                                                    | ento                                                                                                    |                                                                                                    |                                                                                                    |                              |                       |                           |
| 0 agendamer                                                                                                    | ito foi realizado com as seguintes info                                                                                                    | ormações:                                                                                                    |                                                                                                    |                              |                       |                           |
| CPF-4463405<br>Home-AHA<br>Service: 2* VI<br>Unidade: CAR<br>Korains de ater<br>Senha de ater                   | 4530<br>DA DE MELLO<br>I NASCIMENTO<br>TÓRIO DE RCPN DO SUBDISTRITO DO PILA<br>Inimento: 22082013 às 08:00<br>dimento: TJBA22082013060013                                            | R - AVENDA ESTADOS UNDOS                                                                                                 | , 376, EDF. UNÃO, SOBRELOJA                                                                                            | s, Comércio – теl: 3327-2182 |                       |                           |
| Atenção:                                                                                                    |                                                                                                    |                                                                                                    |                                                                                                    |                              |                       |                           |
| Favor chega                                                                                                    | no mínimo com 15 minutos de antecedênc                                                                                                    | ia. Sua senha será chamada un                                                                                            | na única vez.                                                                                                    |                              |                       |                           |
| Especificaç                                                                                                    | ão do Serviço:                                                                                                    |                                                                                                    |                                                                                                    |                              |                       |                           |
| É MECESSÃ<br>ALQUM OU<br>SERÁ NECES<br>VÁ NO CES<br>TEOR: RS 32                                                 | IO OBRIGATORIAMENTE APRESENTAR UM<br>POSSUA; LEVAR DOCUMENTO ANTIGO,<br>SÁRIO FAZER UMA BUSCA NO CARTÓRIC<br>TÓRIO EM QUE A PESSOA FOI REGISTRAD<br>00 CERTIDÃO COM BUSCA: R\$ 32,00 | CPF, SE O SOLICITANTE NÃO F<br>OU CARTEIRA DE IDENTIDADE.<br>) EM QUE FOI REGISTRADO. SÓ<br>NA. VALORES: CERTIDÃO 2ª VIA | OSSUIR IR ACOMPANHANDO DE<br>SE NÃO POSSUIR OS DOCUMEN<br>É POSSÍVEL RETIRAR A SEGUI<br>C R\$ 20,80 CERTIDÃO DE INTEIR | E<br>ITOS<br>IDA<br>IO       |                       |                           |
| 🥌 Voltar                                                                                                    |                                                                                                    | E Imp                                                                                                    | rimir                                                                                                    |                              |                       |                           |
|                                                                                                    |                                                                                                    |                                                                                                    |                                                                                                    |                              |                       |                           |
|                                                                                                    |                                                                                                    |                                                                                                    |                                                                                                    |                              |                       |                           |
|                                                                                                    |                                                                                                    |                                                                                                    |                                                                                                    |                              |                       |                           |
|                                                                                                    |                                                                                                    |                                                                                                    |                                                                                                    |                              |                       |                           |
|                                                                                                    |                                                                                                    | Tribunal de Justiça do Esta                                                                                              | do da Bahia                                                                                                    |                              |                       |                           |
| and the state of the state of the state of the state of the state of the state of the state of the state of the | 5º Av. do CAB, nº 5                                                                                                    | 560, Salvador/BA - Brasil CEP 4                                                                                          | 1745-971. Fone: (71) 3372-5686                                                                                         | 3/5689                       | بلايت ويتعاد والتراجع | والمتحد والمراجع والمراجع |

Imagem 10 Tela de comprovante de agendamento

#### 2.4.2. Tela de Relatório

Na tela de relatório é disponibilizada a consulta de agendamentos marcados onde são exibidos os seguintes campos para pesquisa:

- Data inicio: data inicial para pesquisa de agendamentos marcados,
- Data fim: data final para pesquisa de agendamentos marcados,
- **Solicitante:** nome do solicitante;
- Atendente: nome do atendente;
- Serviço: serviço solicitado;
- Status: status dos agendamentos marcados, que podem ser 'Atendido', 'Cancelado' e 'Confirmado'.

Após a pesquisa, as informações são exibidas em uma tabela. Para gerar um relatório no formato .pdf basta clicar no botão 'Imprimir'.

O cadastro de um novo agendamento é disponibilizado ao clicar no botão 'Novo', é possível excluir um agendamento utilizando a seleção no lado esquerdo e clicando no botão 'Excluir'.

|                        | Usuário: ADMINIST | RADOR DE SISTEMAS - SAJ INSTIT | UTO DO CACAU   |          | 🗙 Sa    |
|------------------------|-------------------|--------------------------------|----------------|----------|---------|
|                        | ADMINISTRAÇÃO     | AGENDAMENTO                    | CADASTRO       | CONSULTA |         |
| Tribunal de Justica do |                   | DISPONÍVEIS                    |                |          |         |
| Estado da Bahia        |                   | RELATÓRIO                      |                |          |         |
|                        |                   | AGENDAMENTO                    |                |          |         |
| Consulta de A          | gendamento        | AGENDAMENTO<br>URGÊNCIA        |                |          |         |
| Data Inicio:           | -                 |                                |                |          |         |
| Data Fim:              | -                 |                                |                |          |         |
| Solicitante:           |                   |                                |                |          |         |
| Atendente:             |                   |                                |                |          |         |
| Serviço:               | Selecione         | -                              |                |          |         |
| Status:                | Selecione.        |                                |                |          |         |
|                        | 🔘 Busc            | ar 🔥 Limpar 🚺 N                | ovo 📕 Imprimis |          |         |
|                        |                   |                                |                |          | 🗙 Exclu |
| Data                   | Solicitante       | Atendente                      | Serviço        | Horário  | Status  |
|                        |                   | Nenhum registro selecionado    |                |          |         |

Imagem 11 Tela de relatório

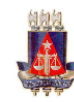

#### PODER JUDICIÁRIO Tribunal de Justiça do Estado da Bahia Consulta de Agendamentos CENTRAL DE QUEIXAS DOS JUIZADOS ESPECIAIS

| Atendente: | ADMINISTRADOR DE SISTEMAS         |                        |         | Total de Ag | endamentos: 7442 |
|------------|-----------------------------------|------------------------|---------|-------------|------------------|
| Data       | Solicitante                       | Serviço                | Horário | Emergência  | Status           |
| 03/02/2014 | MILENA FERREIRA GARCIA<br>SALGADO | AJUIZAMENTO DE QUEIXAS | 09:35   |             | CANCELADO        |
| 24/01/2014 | MILENA FERREIRA GARCIA<br>SALGADO | AJUIZAMENTO DE QUEIXAS | 13:54   |             | CONFIRMADO       |
| 27/01/2014 | MILENA FERREIRA GARCIA<br>SALGADO | AJUIZAMENTO DE QUEIXAS | 11:55   |             | CONFIRMADO       |
| 24/01/2014 | MILENA FERREIRA GARCIA<br>SALGADO | AJUIZAMENTO DE QUEIXAS | 13:54   |             | CONFIRMADO       |
| 19/02/2014 | FERNANDA ALBANA DA SILVA          | AJUIZAMENTO DE QUEIXAS | 13:19   |             | CANCELADO        |
| 21/03/2014 | FERNANDA ALBANA DA SILVA          | AJUIZAMENTO DE QUEIXAS | 13:40   |             | CONFIRMADO       |
| 13/01/2014 | FLAVIO JOSE PEREIRA ALMEIDA       | AJUIZAMENTO DE QUEIXAS | 09:28   |             | CONFIRMADO       |

Imagem 12 Relatório - Consulta de Agendamentos

#### 2.4.3. Tela de Solicitante

Na tela de consulta de solicitante são exibidos os seguintes campos (não obrigatórios):

- CPF: permite a pesquisa dos solicitantes cadastrados informando o CPF;
- Nome: permite a pesquisa pelo nome ou parte do nome do solicitante;
- E-mail: permite a pesquisa pelo e-mail do solicitante.

Após a pesquisa, as informações são exibidas em uma tabela, com opção de edição caso necessário. O cadastro de um novo solicitante é disponibilizado ao clicar no botão 'Novo'. Também é possível excluir um solicitante utilizando a seleção no lado esquerdo e clicando no botão 'Excluir', desde que este não possua agendamento associado.

|                                                                   | 616161                                    |                   |                                    | Central                   | de Agendamer | nto       |  |
|-------------------------------------------------------------------|-------------------------------------------|-------------------|------------------------------------|---------------------------|--------------|-----------|--|
|                                                                   |                                           | ADMINISTRAÇÃO     | RADOR DE SISTEMAS - CARTORIO P     | CADASTRO                  | CONSULTA     | X Sair    |  |
|                                                                   | Tribunal de Justiça do<br>Estado da Bahia |                   | RELATÓRIO                          | 1                         |              |           |  |
|                                                                   | O Consulta de Sol                         | icitante          | AGENDAMENTO<br>DISPONÍVEIS         | 1                         |              |           |  |
|                                                                   | CPF:                                      |                   |                                    |                           |              |           |  |
|                                                                   | Nome:                                     |                   |                                    |                           |              |           |  |
|                                                                   | Email                                     |                   |                                    |                           |              |           |  |
|                                                                   |                                           |                   | 🔵 Buscar 💊 Limpar                  | Novo                      |              |           |  |
|                                                                   |                                           |                   |                                    |                           |              | 🗶 Excluir |  |
|                                                                   | CPF                                       |                   | Nome<br>Nanhum ranjetro salaciona  | 40                        | Fmail        |           |  |
|                                                                   | Exibir # 10 👻                             |                   | Nerinari registro seleciona        |                           |              |           |  |
|                                                                   |                                           |                   |                                    |                           |              |           |  |
|                                                                   |                                           |                   |                                    |                           |              |           |  |
|                                                                   |                                           |                   |                                    |                           |              |           |  |
|                                                                   |                                           |                   |                                    |                           |              |           |  |
|                                                                   |                                           |                   |                                    |                           |              |           |  |
|                                                                   |                                           |                   |                                    |                           |              |           |  |
|                                                                   |                                           |                   |                                    |                           |              |           |  |
|                                                                   |                                           |                   | Tribunal de Justiça do Estado      | da Bahia                  |              |           |  |
| la bi 2001 / control soon d'un onto (rictores / consults / colici |                                           | 5° Av. do CAB, n° | 560, Salvador/BA - Brasil CEP 4174 | 5-971 Fone: (71) 3372-568 | 36/5689.     |           |  |

Imagem 13 Tela de solicitante

## 2.4.4. Tela de Agendamentos Disponíveis

Na tela de consulta de agendamentos disponíveis são exibidos os seguintes campos para seleção:

- Serviços disponíveis: lista serviços disponíveis para pesquisa;
- Unidade: lista unidades disponíveis para pesquisa;

Após selecionar o serviço, a unidade e o dia, os horários cadastrados para atendimento serão exibidos ao lado do calendário. Os horários indisponíveis estarão destacados em vermelho.

| C N N                     |                                   |                                  | Central d                      | e Agendamento |      |
|---------------------------|-----------------------------------|----------------------------------|--------------------------------|---------------|------|
| 646464                    | 📆 Usuário: ADMINISTR              | ADOR DE SISTEMAS - CARTÓRK       | PILLAR                         |               | Sair |
|                           |                                   |                                  | 1                              |               |      |
|                           | ADMINISTRAÇÃO                     | AGENDAMENTO                      | CADASTRO                       | CONSULTA      |      |
| Tribunal de Justiça do    |                                   | RELATÓRIO                        |                                |               |      |
| Estado da Bania           |                                   | SOLICITANTE                      |                                |               |      |
| Agendamentos              | Disponíveis                       | DISPONÍVEIS                      |                                |               |      |
| * Campos de preenchimento | obrigatório                       |                                  | -                              |               |      |
|                           |                                   |                                  |                                |               |      |
| Selecione o serviço des   | ajado e em seguida o dia e horári | o que deseja o atendimento       |                                |               |      |
| Serviços disponíveis:*    |                                   |                                  |                                |               |      |
| Selecione                 |                                   |                                  |                                | 3             |      |
| Unidade(s) Disponível(is  | r.•                               |                                  |                                |               |      |
| Selecione                 |                                   |                                  |                                | )             |      |
|                           |                                   |                                  |                                |               |      |
| Calendário Disponível     | Horários I                        | Jisponiveis:                     |                                |               |      |
| O Agosto                  | 2013                              |                                  |                                |               |      |
| Dom Seg Ter Qu            | a Qui Sex Sab                     |                                  |                                |               |      |
| 4 5 6                     | 1 2 3<br>F 8 9 10                 |                                  |                                |               |      |
|                           |                                   |                                  |                                |               |      |
|                           | 22 23 24                          |                                  |                                |               |      |
| 25 26 27 21               | 3 29 30 31                        |                                  |                                |               |      |
|                           |                                   |                                  |                                |               |      |
|                           |                                   |                                  |                                |               |      |
|                           |                                   |                                  |                                |               |      |
|                           |                                   |                                  |                                |               |      |
|                           |                                   |                                  |                                |               |      |
|                           |                                   |                                  |                                |               |      |
|                           |                                   | Tribunal de Justica do Estad     | lo da Bahia                    |               |      |
|                           |                                   |                                  | 315 034 5 (34) 0030 5000       | r             |      |
|                           | AV. do CAB, nº :                  | 560, SalvadorrbA - Brasil CEP 41 | 745-971. Pune. (71) 3372-56869 | 2009.         |      |

Imagem 14 Tela de consulta de agendamentos disponíveis

## 2.4.5. Tela de Agendamentos de Urgência

Na tela de Agendamento de Urgência, é exibido inicialmente apenas o campo **CPF**. Para realizar um agendamento, informe o CPF do solicitante e clique em 'Avançar'.

| fafafa                                                                     |                                 |                                        | Central c                     | le Agendame | ento   |
|----------------------------------------------------------------------------|---------------------------------|----------------------------------------|-------------------------------|-------------|--------|
|                                                                            | Usuário: ADMINISTRAL            | DOR DE SISTEMAS - SAJ INS              | TITUTO DO CACAU               |             | 🗙 Sair |
|                                                                            | ADMINISTRAÇÃO                   | AGENDAMENTO                            | CADASTRO                      | CONSULTA    |        |
| Tribunal de Justiça do<br>Estado da Bahia                                  |                                 | DISPONÍVEIS<br>RELATÓRIO               |                               |             |        |
| Agendamento de Urg                                                         | jência                          | AGENDAMENTO<br>AGENDAMENTO<br>URGÊNCIA |                               |             |        |
| Informe o CPF sem pontos nem P                                             | nifen. Documento necessári      | io para acessar o agendamento          | de serviços da Central de Age | ndamento.   |        |
| * Campos de preenchimento obrigatório                                      |                                 |                                        |                               |             |        |
| CPF:*                                                                      | 📑 Avança                        | ar                                     |                               |             |        |
|                                                                            |                                 |                                        |                               |             |        |
|                                                                            |                                 |                                        |                               |             |        |
|                                                                            |                                 |                                        |                               |             |        |
|                                                                            |                                 |                                        |                               |             |        |
|                                                                            |                                 |                                        |                               |             |        |
|                                                                            |                                 |                                        |                               |             |        |
|                                                                            |                                 |                                        |                               |             |        |
|                                                                            |                                 | Tribupal da Justiaa da Estad           | de Pable                      |             |        |
|                                                                            | -                               | mbunai de Justiça do Estadi            | vua pallia                    |             |        |
| 7 tiha ius hr/centralanendamento/sistema/anendamento/nescuisar solicitante | 5º Av. do CAB, nº 560<br>FR wen | ), Salvador/BA - Brasil. CEP 41        | 745-971. Fone: (71) 3372-5686 | /5689.      |        |

Imagem 15 Tela de agendamento de emergência

Logo em seguida, aparecerá um formulário para completar o cadastro dos dados pessoais do solicitante:

- Nome: informar o nome completo do titular do CPF;
- Endereço: local onde o solicitante reside (Campo opcional);
- Telefone: número de telefone ativo para contato com o solicitante (Campo opcional);
- Celular: número de telefone celular ativo para contato com o solicitante (Campo opcional);
- E-mail: e-mail do solicitante (Campo opcional);
- **Reinicializar senha:** campo para reinicialização de senha do solicitante, com a marcação deste campo, a senha será redefinida para a senha padrão '1234';

| ćaćaća                                                                                 |                                        |                      | Cer                           | ntral de Age               | ndamento |  |  |  |
|----------------------------------------------------------------------------------------|----------------------------------------|----------------------|-------------------------------|----------------------------|----------|--|--|--|
|                                                                                        | Usuário: ADMINISTR                     | ADOR DE SISTEMA      | S - SAJ INSTITUTO DO CAC      | AU                         | 🗙 Sair   |  |  |  |
|                                                                                        | ADMINISTRAÇÃO                          | AGENDAME             | INTO CADASI                   | TRO CON:                   | SULTA    |  |  |  |
| Tribunal de Justiça d<br>Estado da Bahia                                               | •                                      |                      |                               |                            |          |  |  |  |
| Agendame                                                                               | nto                                    |                      |                               |                            |          |  |  |  |
| Informe os dados                                                                       | pessoais abaixo(Caso já tenha um pré-c | adastro, atualize os | dados se for necessário e pro | ossiga com o agendamento). |          |  |  |  |
| * Campos de preenci                                                                    | nimento obrigatório                    |                      |                               |                            |          |  |  |  |
| CPF:*                                                                                  | 525.285.745-84                         |                      |                               |                            |          |  |  |  |
| Nome:*                                                                                 | Ana Vida de Mello                      |                      |                               |                            |          |  |  |  |
| Endereço:                                                                              | Rua Dr. Edison Teixe                   |                      |                               |                            |          |  |  |  |
| Telefone:                                                                              |                                        | Celular:             |                               |                            |          |  |  |  |
| E-mail:                                                                                |                                        |                      |                               |                            |          |  |  |  |
| C Reinicial                                                                            | izar senha                             |                      |                               |                            |          |  |  |  |
| 🤙 Voltar                                                                               |                                        |                      | 📥 Avançar                     |                            |          |  |  |  |
|                                                                                        |                                        | Tribunal de Justi    | ça do Estado da Bahia         |                            |          |  |  |  |
| 5* Av. do CAB, nº 560, Salvadov/BA - Brasil. CEP 41745-971. Fone: (71) 3372-5686/5689. |                                        |                      |                               |                            |          |  |  |  |

Imagem 16 Tela de dados de solicitante

Após preenchimento do formulário e clique no botão 'Avançar', a próxima página exibida possibilitará a marcação do agendamento.

| Colonian  |                  | unuiaa  | daaai   | ada a   |          | ida a r  | dia a harásia qua | deceia e ate       | adimonto   |               |                  |             |             |                |           |
|-----------|------------------|---------|---------|---------|----------|----------|-------------------|--------------------|------------|---------------|------------------|-------------|-------------|----------------|-----------|
| Selecion  | e o se           | rviço   | desej   | 100 e e | em segu  | 108 0 0  | dia e norario que | deseja o ate       | namento    |               |                  |             |             |                |           |
| Justifica | tiva:*           |         |         |         |          |          |                   |                    |            |               |                  |             |             |                |           |
| Justific  | ativa y          | oara e  | mergi   | incia d | le agend | lament   | to.               |                    |            |               |                  |             |             |                |           |
|           |                  |         |         |         |          |          |                   |                    |            |               |                  |             |             |                |           |
| Serviços  | a dispr          | oniveis | ¢*      |         |          |          |                   |                    |            |               |                  |             |             |                |           |
| AJUIZ     | AMEN             | TO DE   | QUE     | XAS     |          |          |                   |                    |            |               |                  | - Doc       | umentos Nec | cessários (Cli | que Aqu   |
| Unidade   | (e) Die          | oonin   | ol/io\- |         |          |          |                   |                    |            |               |                  |             |             |                | and horse |
| ondaue    | (a) Dia          | pone    | ci(is). | 000 1   | 17400    |          |                   |                    |            |               | UD 4 TEL 0040 C  | d.          |             |                |           |
| CENT      | ALU              | - QUE   | MA3     | 103.10  | JIZADU.  | 5 2 3 11 | ECIAIS - AVENID   | A MANOEL-L         | IMO DA OLU | 4, 2177 - Pil | UDA, ICL. 3240-3 | °1 <u>▼</u> |             |                |           |
| Calendá   | rio Dis          | poníve  | el      |         |          |          | Horários Dispo    | nivels para: (     | 08/05/2014 |               |                  |             |             |                |           |
|           |                  | Ma      | io 20   | 4       |          |          | @ 10:10           | © 10:17            | © 10:24    | 0 10:31       |                  |             |             |                |           |
| Dom       | Seg              | Ter     | Qua     | Qui     | Sex Sa   | ıb       | © 10:38           | © 10:45            | © 10:52    | © 10:59       | E                |             |             |                |           |
|           |                  |         |         | 1       |          |          | 0 11:06           | 0 11:13            | @ 11:20    | 0 11:27       |                  |             |             |                |           |
| 4         | 5                | 5       | 7       | 8       | 9 1      | .0       | 0 11:34           | © 11:41<br>© 12:09 | 0 11:48    | 0 11:55       |                  |             |             |                |           |
| 11        | 12               | 20      | 21      | 22      | 23 2     | 4        | 0 12:30           | 0 12:37            | 0 12:44    | 0 12:51       |                  |             |             |                |           |
| 25        | 26               | 27      | 28      | 29      | 30 3     | 11       | @ 12:58           | © 13:05            | 0 13:12    | 0 13:19       |                  |             |             |                |           |
|           |                  |         |         |         |          |          | 0 13:26           | 0 13:33            | 0 13:40    | 0 13:47       | *                |             |             |                |           |
|           |                  |         |         |         |          |          |                   |                    |            |               |                  |             |             |                |           |
| C         |                  |         | lamar   | to ofai | uadne:   |          |                   |                    |            |               |                  |             |             |                |           |
| Agenda    | oltar            | nrev    |         | 10 0100 |          |          |                   |                    |            |               |                  |             |             |                | X Exolu   |
| Agendar   | ioftar<br>nento: | s prev  | amor    |         |          |          |                   |                    |            |               |                  |             |             |                |           |
| Agendar   | 'oltar<br>nento: | s prev  | amor    |         | Serviço  | 0        |                   |                    | Data       |               | Horário          |             | Status      | In             | nprimir   |

Imagem 17 Tela de marcação de agendamento de emergência

O operador deve selecionar e preencher nos campos disponíveis os seguintes dados:

- Justificativa: razão pela qual deve ser considerado um atendimento de emergência,
- Serviços: serviço solicitado pelo cidadão,
- Unidades disponíveis: Local de atendimento para o serviço selecionado,
- Data para agendamento (calendário): data cadastrada para atendimento do serviço selecionado,
- Horários disponíveis: horários para atendimentos do solicitante.

Com todos os campos selecionados, ao clicar num horário na escala de horários, uma tela para visualização e impressão da confirmação do agendamento será exibida.

| 0 | Agendamento                                                                                                    |
|---|----------------------------------------------------------------------------------------------------|
|   | O agendamento foi realizado com as seguintes informações:                                                                                                    |
|   | CPF: 00611974592<br>Nome: ELISETE GERMANO SODRÉ<br>Servico: AJUIZAMENTO DE QUEIXAS<br>Unidade: CENTRAL DE QUEIXAS DOS JUIZADOS ESPECIAIS - AVENIDA MANOEL DIAS DA SILVA,<br>2177 - PITUBA, TEL: 3240-5637<br>Horário de atendimento: 09/05/2014 às 17:38<br>Senha de atendimento: TJBA090520142331006                                                                                                    |
|   | Atenção:                                                                                                    |
|   | Favor chegar no mínimo com 15 minutos de antecedência. Sua senha será chamada uma<br>única vez.<br>Favor cancelar o seu agendamento se não for possível comparecer. Pois, no caso de não<br>cancelamento o cidadão ficará impedido de fazer um novo agendamento num prazo de 15<br>dias úteis para qualquer serviço.<br>Os dados fornecidos no cadastro do agendamento são de total responsabilidade do<br>solicitante.<br>A senha de atendimento gerada será exclusivamente para o serviço solicitado, não podendo<br>haver troca do mesmo.              |
|   | Especificação do Serviço:<br>-CÁLCULOS DO CODECON VÁLIDO POR 30 DIAS -ESTE AGENDAMENTO É<br>INTRANSFERÍVEL -TRAZER TODOS OS DOCUMENTOS ORIGINAIS SOBRE A<br>RECLAMAÇÃO -PERDERÁ O ATENDIMENTO CASO NÃO COMPAREÇA, CHEGUE<br>ATRASADO OU NÃO APRESENTE OS DOCUMENTOS NECESSÁRIOS -MANHÁ:<br>-ATENDIMENTO À PARTIR DAS 07 HS OBEDECENDO A ORDEM DO AGENDAMENTO<br>-ENTREGA DA CONFIRMAÇÃO DO AGENDAMENTO É OBRIGATÓRIA -TARDE:<br>-ATENDIMENTO À PARTIR DAS 13 HS OBEDECENDO A ORDEM DO AGENDAMENTO<br>-ENTREGA DA CONFIRMAÇÃO DO AGENDAMENTO É OBRIGATÓRIO |
|   | 🚈 Voltar                                                                                                    |
|   |                                                                                                    |

Imagem 18 Tela de comprovante de agendamento de urgência

Este comprovante certifica que seu agendamento foi efetuado através da nossa central, nele constará todos os dados do agendamento de urgência.

#### 2.5. Menu Consulta

No menu **Consulta**, estão agrupadas as funcionalidades para consulta de serviços, unidades e serviços por unidade.

#### 2.5.1. Tela de Horários

Na tela de consulta de horário são exibidos os seguintes campos:

- Serviço: lista os serviços cadastrados na unidade (campo de preenchimento obrigatório);
- Data entrada: data em que o serviço foi disponibilizado para atendimento.

Após a pesquisa, as informações são exibidas em uma tabela, com opção de edição caso necessário. O cadastro de um novo horário é disponibilizado ao clicar no botão 'Novo'. É possível excluir um horário utilizando a seleção no lado esquerdo e clicando no botão 'Excluir'. A exclusão será apenas para datas/horários futuros. Ao clicar no botão alterar, o sistema redireciona o acesso para a tela de alteração de escala de horários, que permitirá a alteração da quantidade de postos de atendimento por horários.

| 44444                                            | 🙊 Usuário: ADMINISTRAD | OOR DE SISTEMAS - CENTRAL      | Central de                        | Agendame                     | nto<br>X Sair |  |
|--------------------------------------------------|------------------------|--------------------------------|-----------------------------------|------------------------------|---------------|--|
|                                                  | ADMINISTRAÇÃO          | AGENDAMENTO                    | CADASTRO                          | concrete                     |               |  |
| Tribunal de Justiça do<br>Estado da Bahia        |                        |                                |                                   | SERVICO / UNIDADE<br>SERVIÇO |               |  |
| Consulta de Horá Campos de preenchimento obrigat | irios                  |                                |                                   | HORÂRIO                      |               |  |
| Serviço:*                                        | elecione               |                                |                                   |                              |               |  |
| Liata Entrada:                                   | Buscar                 | r 💊 Limpar                     | Novo 💽 Alterar                    |                              |               |  |
|                                                  |                        |                                |                                   |                              | X Excluir     |  |
|                                                  | Data Entrada           | Nenhum renistro seleci         | Início                            | Fim                          |               |  |
| Exibir # 10 👻                                    |                        | Rennam region c                | onau                              |                              |               |  |
|                                                  |                        |                                |                                   |                              |               |  |
|                                                  |                        |                                |                                   |                              |               |  |
|                                                  |                        |                                |                                   |                              |               |  |
|                                                  |                        |                                |                                   |                              |               |  |
|                                                  |                        |                                |                                   |                              |               |  |
|                                                  |                        |                                |                                   |                              |               |  |
|                                                  |                        |                                |                                   |                              |               |  |
|                                                  |                        | Tribunal de Justica do Esta    | do da Babia                       |                              |               |  |
|                                                  | 5º Av. do CAB, nº 560  | ), Salvador/BA - Brasil, CEP 4 | 1745-971. Fone: (71) 3372-5686/56 | 89.                          |               |  |

Imagem 19 Tela de consulta de horários.

Ao clicar no botão 'alterar', o acesso será direcionado para a tela 'Escala de Horários'.

|                                            | ADMINISTRAÇÃO                 | AGENDAMENTO                                       | CADASTRO                     | CONSULTA              |   |
|--------------------------------------------|-------------------------------|---------------------------------------------------|------------------------------|-----------------------|---|
| Tribunal de Justiça do<br>Estado da Bahia  |                               |                                                   |                              |                       |   |
| Escala de Horá                             | rios                          |                                                   |                              |                       |   |
| * Campos de preenchimenti                  | o obrigatório                 |                                                   |                              |                       |   |
| Serviços disponíveis:*                     |                               |                                                   |                              |                       |   |
| AJUIZAMENTO DE QU                          | EIXAS                         | •                                                 |                              |                       |   |
| Unidade(s) Disponivel(is                   | s):*                          |                                                   |                              |                       |   |
| CENTRAL DE QUEDIA                          | S DOS JUIZADOS ESPECIAIS - AV | ENIDA MANOEL DIAS DA SILVA,                       | 2177 - PITUBA, TEL: 3240-563 | 7                     |   |
| Data:* 18/07/2<br>Distribuir 30<br>por: 30 | 2014 💼                        |                                                   |                              |                       |   |
|                                            |                               | 📕 Salvar 🔍 🖲 Bus                                  | car 💊 Limpar                 |                       | * |
|                                            | Data                          |                                                   | Horário                      | Postos de Atendimento |   |
|                                            | 18/07/2014                    |                                                   | 08:00                        | 1                     |   |
|                                            | 18/07/2014                    |                                                   | 09:00                        | 1                     |   |
|                                            | 18/07/2014                    |                                                   | 10:00                        | 1                     |   |
|                                            | 18/07/2014                    |                                                   | 11:00                        | 1                     |   |
|                                            | 18/07/2014                    |                                                   | 12:00                        |                       | * |
|                                            |                               | Tribunal de Justica do Estad                      | lo da Bahia                  |                       |   |
|                                            |                               | Contraction and the state of a state of the state |                              |                       |   |

Imagem 20 de Escala de Horários

O operador deve selecionar e preencher nos campos disponíveis os seguintes dados:

- Serviços: serviço solicitado pelo cidadão,
- Unidades disponíveis: Local de atendimento para o serviço selecionado,
- Data (calendário): data cadastrada para atendimento do serviço selecionado,
- **Distribuir Por:** por quantos dias a alteração de postos de atendimento será replicada. Se nenhum valor for inserido, somente o dia especificado no campo Data será alterado.

Com todos os campos selecionados, se faz necessário efetuar a busca. Com os dados carregados, e ao alterar postos de atendimento para horários que surgem na escala, deve-se salvar as novas configurações ao clicar no botão 'salvar'.

| <br>(atata                                         | Central de Agendamento                                  |   |
|----------------------------------------------------|---------------------------------------------------------|---|
| 4444                                               | Central de Agendamento                                  |   |
| Tribunal de Justiça do                             |                                                         | - |
| <ul> <li>Boletim de Alteração de Escala</li> </ul> |                                                         |   |
| Horários não atualizáveis:                         |                                                         |   |
| Não há restrições de datas                         | dos devido à quantidade de agendamentos já cadastrados. |   |
| Deseja prosseguir?                                 | Salvar Cancelar                                         |   |
|                                                    | Tribunal de Justiça do Estado da Bahia                  |   |
| 18/07/2014                                         | 1200                                                    |   |
|                                                    |                                                         |   |

Imagem 21 Tela de Boletim de Alteração de Escala

• Horários não atualizáveis: campo de consulta dos horários os quais não poderão ser alterados.

Ao salvar, boletim informativo de alteração de escala surge e informa ao operador quais horários e em quais dias a alteração não poderá ser replicada devido à restrição de quantidade de agendamentos já efetuados.

O operador ao clicar no botão 'cancelar', reverte todas as alterações realizadas na tela anterior e não altera quaisquer informações de escala de horário. Ao salvar, as alterações são efetuadas em todos os dias do intervalo solicitado, e o sistema somente desconsidera os horários que apareceram no campo 'Horários não atualizáveis'.

#### 2.5.2. Tela de Serviço

Na tela de consulta de serviços são exibidos os seguintes campos para pesquisa:

- Descrição de Serviço: para realizar pesquisas pelo nome ou parte do nome do serviço;
- Unidade: para realizar pesquisas pela unidade selecionada;

Após a pesquisa, as informações são exibidas em uma tabela, com opção de edição caso necessário. O cadastro de um novo serviço é disponibilizado ao clicar no botão 'Novo'. É possível ativar ou inativar serviços utilizando os check boxes localizados no lado esquerdo da tabela e clicando no botão 'Ativar/Inativar'.

| - And                   | ata                      | Central de Agendamento           |                                 |                              |                                                                                                    |  |
|-------------------------|--------------------------|----------------------------------|---------------------------------|------------------------------|----------------------------------------------------------------------------------------------------|--|
|                         | Usuário: ADMINIST        | RADOR DE SISTEMAS - CARTÓRIO     | PILLAR                          | -                            | X Sair                                                                                                    |  |
|                         | ADMINISTRAÇÃO            | AGENDAMENTO                      | CADASTRO                        | CONSULTA                     |                                                                                                    |  |
| Tribunal d<br>Estado    | e Justiça do<br>da Bahia |                                  | 1                               | HORÁRIO<br>SERVIÇO           |                                                                                                    |  |
| <ul> <li>Con</li> </ul> | sulta de Serviços        |                                  |                                 | UNIDADE<br>SERVIÇO / UNIDADE |                                                                                                    |  |
| Descrição               | do Serviço:              |                                  |                                 |                              |                                                                                                    |  |
| Unidade:                | Selecione                |                                  | _                               |                              |                                                                                                    |  |
| _                       |                          | 🔍 Buscar 👌 Limpar                | Novo                            |                              |                                                                                                    |  |
|                         |                          |                                  |                                 | O Ativa                      | /Inativar                                                                                                    |  |
|                         | Descrição do Ser         | rviço                            | Unidade                         | Status                       |                                                                                                    |  |
| Evily                   | r# 10 -                  | Nenhum registro selecion         | ado                             |                              |                                                                                                    |  |
|                         |                          |                                  |                                 |                              |                                                                                                    |  |
|                         |                          | Tribunal de Justiça do Estado    | da Bahia                        |                              |                                                                                                    |  |
|                         | 5° Av. do CAB. of        | 560 Salvador/BA - Brasil CEP 417 | 15.971 Face (71) 3372,5686/5689 |                              | and the second second second second second second second second second second second second second second secon |  |

Imagem 22 Tela de consulta por serviços

#### 2.5.3. Tela de Unidade

Na tela de consulta de unidade são exibidos os seguintes campos para pesquisa:

- Nome da Unidade: realiza pesquisas através do nome da unidade;
- Endereço: realiza pesquisas através do endereço informado;

Após a pesquisa, as informações são exibidas em uma tabela, com opção de edição caso necessário. O cadastro de uma nova unidade é disponibilizado ao clicar no botão 'Novo'. É possível ativar ou inativar unidades utilizando os check boxes localizados no lado esquerdo da tabela e clicando no botão 'Ativar/Inativar'.

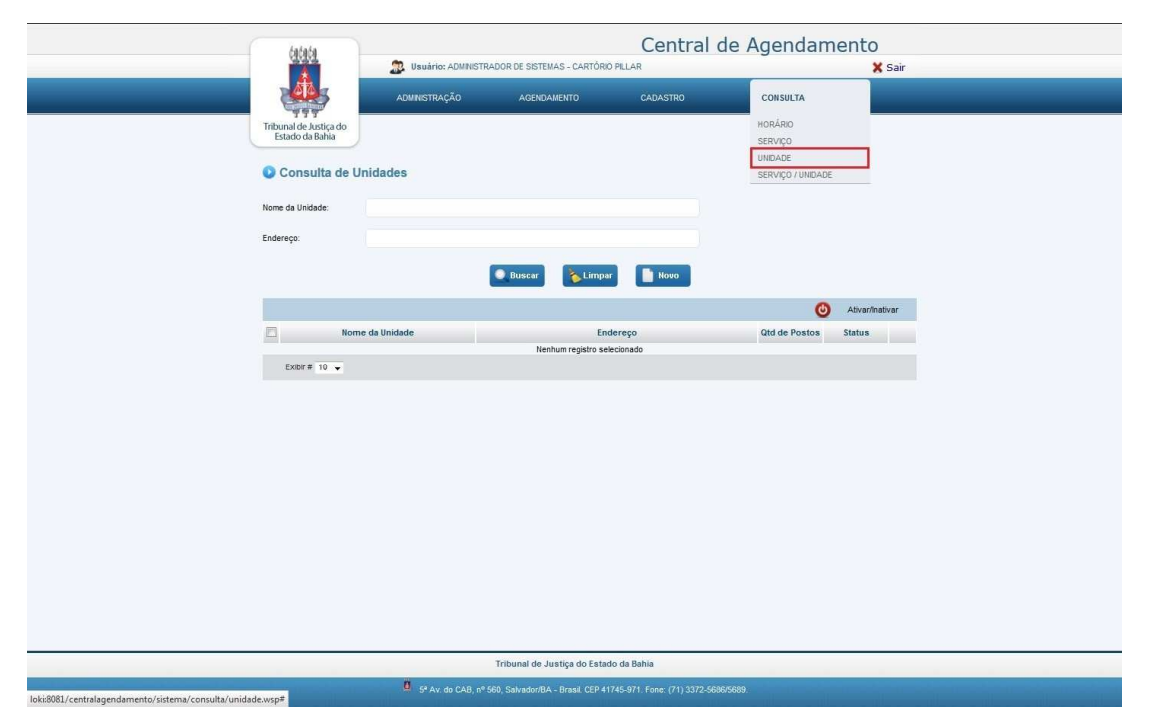

Imagem 23 Tela de consulta por unidade

## 2.5.4. Tela de Serviço/Unidade

Na tela de consulta de serviço por unidade são exibidos os seguintes campos para pesquisa:

- Descrição do Serviço: realiza pesquisas através da descrição do serviço;
- Unidade: realiza pesquisas através da unidade selecionada;

Após a pesquisa, as informações são exibidas em uma tabela.

| 444                                       |                      |                              | Central     | de Agendamento    |  |
|-------------------------------------------|----------------------|------------------------------|-------------|-------------------|--|
|                                           | Usuario: ADMNIS      | TRADOR DE SISTEMAS - CARTORI | D PILLAR    | X Sar             |  |
|                                           | ADMINISTRAÇÃO        | AGENDAMENTO                  | CADASTRO    | CONSULTA          |  |
| Tribunal de Justiça do<br>Estado da Bahia |                      |                              |             | HORÁRIO           |  |
|                                           |                      |                              |             | UNIDADE           |  |
| U Consulta de                             | serviços por Unidade |                              |             | SERVIÇO / UNIDADE |  |
| Descrição do Serviço:                     |                      |                              |             |                   |  |
| Unidade:                                  | Selecione            | •                            |             |                   |  |
|                                           |                      | Buscar                       | Limpar      |                   |  |
|                                           |                      |                              |             |                   |  |
| Servi                                     | :0                   | Unidade                      |             | Endereco          |  |
|                                           |                      | Nenhum registro se           | lecionado   |                   |  |
| Exibir # 10 👻                             |                      |                              |             |                   |  |
|                                           |                      |                              |             |                   |  |
|                                           |                      |                              |             |                   |  |
|                                           |                      |                              |             |                   |  |
|                                           |                      |                              |             |                   |  |
|                                           |                      |                              |             |                   |  |
|                                           |                      |                              |             |                   |  |
|                                           |                      |                              |             |                   |  |
|                                           |                      |                              |             |                   |  |
|                                           |                      |                              |             |                   |  |
|                                           |                      |                              |             |                   |  |
|                                           |                      |                              |             |                   |  |
|                                           |                      |                              |             |                   |  |
|                                           |                      |                              |             |                   |  |
|                                           |                      |                              |             |                   |  |
|                                           |                      | Tribunal de Justiça do Esta  | do da Bahia |                   |  |

Imagem 24 Tela de consulta de serviço por unidade

#### 2.5.5. Tela de Dias Sem Expediente

Na tela de consulta de Dias Sem Expediente são exibidos os seguintes campos para pesquisa:

- Data início: intervalo inicial de data para busca (calendário);
- Data fim: intervalo final de data para busca (calendário);

Após a pesquisa, as informações são exibidas em uma tabela.

| (                                         | fafafa           | Central de Agendamento                                                          |                                 |                                 |                                         |        |  |
|-------------------------------------------|------------------|---------------------------------------------------------------------------------|---------------------------------|---------------------------------|-----------------------------------------|--------|--|
|                                           |                  | Disuário: Administrador de Sistemas - central de Queixas dos Juizados especiais |                                 |                                 |                                         | X Sair |  |
|                                           |                  | ADMINISTRAÇÃO                                                                   | AGENDAMENTO                     | CADASTRO                        | CONSULT-                                |        |  |
| Tribunal de Justiça do<br>Estado da Bahia |                  |                                                                                 |                                 |                                 | SERVICO / UNIDADE<br>SERVIÇO<br>UNIDADE |        |  |
|                                           | Consulta de Dias | sem Expediente                                                                  |                                 |                                 | HORÁRIO<br>SEM EXPEDIENTE               |        |  |
|                                           | Data inicio:     |                                                                                 |                                 |                                 |                                         |        |  |
|                                           | Data fim:        | <b>•</b>                                                                        |                                 |                                 |                                         |        |  |
|                                           |                  |                                                                                 | O Buscar                        | Limpar                          |                                         |        |  |
|                                           |                  |                                                                                 |                                 |                                 |                                         |        |  |
|                                           | Data             |                                                                                 | Nenhum registro se              | Descrição<br>elecionado         |                                         |        |  |
|                                           | Exibir # 10 👻    |                                                                                 |                                 |                                 |                                         |        |  |
|                                           |                  |                                                                                 |                                 |                                 |                                         |        |  |
|                                           |                  |                                                                                 |                                 |                                 |                                         |        |  |
|                                           |                  |                                                                                 |                                 |                                 |                                         |        |  |
|                                           |                  |                                                                                 |                                 |                                 |                                         |        |  |
|                                           |                  |                                                                                 |                                 |                                 |                                         |        |  |
|                                           |                  |                                                                                 | Tribunal de Justiça do Esta     | ido da Bahia                    |                                         |        |  |
|                                           |                  | 5º Av. do CAB, nº 56                                                            | i0, Salvador/BA - Brasil, CEP 4 | 1745-971. Fone: (71) 3372-5686/ | 5689.                                   |        |  |

Imagem 25 Tela de consulta de Dias sem Expediente

#### 3. Acesso ao Central de Agendamento - Externo

O acesso ao *Central de Agendamento* área externa é feito através dos links:

• Acesso externo (Cidadão):\_ http://www7.tiba.jus.br/centralagendamento/queixa/pesquisar\_solicitante.wsp

Semelhante a tela de **Agendamento (acesso interno)**, neste tipo de acesso, o Cidadão poderá consultar as unidades e os serviços ofertados, agendar ou cancelar agendamentos e alterar seus dados cadastrais.

#### 3.1. Tela Inicial (Externo)

#### Novo Solicitante

Semelhante a tela de **Agendamento** do acesso interno, para realizar um agendamento, informe o CPF do solicitante e clique em 'Avançar'.

| tatata                                    | Central de Agendamento                                                                           |
|-------------------------------------------|--------------------------------------------------------------------------------------------------|
|                                           |                                                                                                  |
| Tribunal de Justiça do<br>Estado da Bahia |                                                                                                  |
| Agendamento                               |                                                                                                  |
| Informe o CPF sem pontos ne               | em hifen. Documento necessário para acessar o agendamento de serviços da Central de Agendamento. |
| * Campos de preenchimento obri            | antino                                                                                           |
| CPF.*                                     |                                                                                                  |
| Avançar                                   |                                                                                                  |
|                                           |                                                                                                  |
|                                           |                                                                                                  |
|                                           |                                                                                                  |
|                                           |                                                                                                  |
|                                           |                                                                                                  |
|                                           |                                                                                                  |
|                                           |                                                                                                  |
|                                           |                                                                                                  |
|                                           |                                                                                                  |
|                                           |                                                                                                  |
|                                           | Tribunal de Justiça do Estado da Bahia                                                           |
| وهذا وعداوها ومعتار وعاريهما والمترافع    | 5º Av. do CAB, nº 560, Salvador/BA - Brasil CEP 41745-971. Fone. (71) 3372-5688/5689.            |

Imagem 26 Tela inicial do acesso externo

Caso o CPF não esteja cadastrado, será exibida a mensagem 'Usuário não cadastrado, deseja cadastrar?'.

| 4444                                              | Central de Agendamento                                                    |
|---------------------------------------------------|---------------------------------------------------------------------------|
|                                                   |                                                                           |
| Tribunal de Justica do<br>Estado de Babia         |                                                                           |
| Agendamento                                       |                                                                           |
| Informe o CPF sem pontos nem hifen. Documento nec | essário para acessar o agendamento de serviços da Central de Agendamento. |
| * Campos de preedotimento obrigatório             |                                                                           |
| CPF." 610.917.562-17                              | Usuário não cadastrado, deseja cadastrar?                                 |
|                                                   |                                                                           |
|                                                   | UK Cancelar                                                               |
|                                                   |                                                                           |
|                                                   |                                                                           |
|                                                   |                                                                           |
|                                                   |                                                                           |
|                                                   |                                                                           |
|                                                   |                                                                           |
|                                                   |                                                                           |
|                                                   |                                                                           |
|                                                   |                                                                           |
|                                                   |                                                                           |
|                                                   |                                                                           |
|                                                   |                                                                           |
|                                                   | Tribunal de Justiça do Estado da Bahia                                    |
| = 3, AT 00 C45                                    |                                                                           |

Imagem 27 Tela inicial do acesso externo - Novo usuário

Logo em seguida, a tela de dados do solicitante será exibida para preenchimento dos dados cadastrais:

- Nome: informar o nome completo do titular do CPF;
- Endereço: local onde o solicitante reside;
- Telefone: número de telefone ativo para contato com o solicitante;
- Celular: número de telefone celular ativo para contato com o solicitante (Campo opcional);
- E-mail: e-mail do solicitante;
- Senha: essa senha será necessária para os próximos acessos.
- Confirmar Senha: informar o mesmo que foi preenchido no campo senha.

| ( http://           | Central de Agendamento                                                                                                |
|---------------------|----------------------------------------------------------------------------------------------------|
| 000                 | Sair                                                                                                    |
|                     |                                                                                                    |
| Tribunal de Justiça | do                                                                                                    |
| Estado da Banka     |                                                                                                    |
| Agendam             | ento                                                                                                    |
| Informe os dad      | os pessoais abaixo (Caso já tenha um pré-cadastro, atualize os dados se for necessário e prossiga com o agendamento). |
| * Campos de pre     | nchimanto obrigatório                                                                                                 |
| CPF:*               | 031.365.625-85                                                                                                    |
| Nome:*              |                                                                                                    |
| Endereço:*          |                                                                                                    |
| Telefone:*          | Celular:                                                                                                    |
| E-mait*             |                                                                                                    |
| Senha:*             | Confirmar Senha:*                                                                                                    |
| des Voltar          | Avançar                                                                                                    |
|                     |                                                                                                    |
|                     |                                                                                                    |
|                     |                                                                                                    |
|                     |                                                                                                    |
|                     |                                                                                                    |
|                     |                                                                                                    |
|                     |                                                                                                    |
|                     |                                                                                                    |
|                     |                                                                                                    |
|                     |                                                                                                    |
|                     |                                                                                                    |
|                     | Tribunal de Justiça do Estado da Bahia                                                                                |
|                     | 9 5º Av. do CAB, nº 560, Salvador/BA - Brasil. CEP 41745-971. Fone: (71) 3372-5686/5689.                              |

Imagem 28 Cadastro solicitante acesso externo

Após o preenchimento do formulário clique em 'Avançar'. A tela de agendamento será exibida, semelhante a do acesso interno.

#### Solicitante Já Cadastrado

Caso o usuário já esteja cadastrado, informar o CPF. Logo em seguida, o campo 'senha' e o 'captcha' serão exibidos. Preencher demais campos e clicar em 'Avançar'

| (atata                                 | Central de Agendamento                                                                                       |  |  |  |
|----------------------------------------|----------------------------------------------------------------------------------------------------|--|--|--|
| 4                                      |                                                                                                    |  |  |  |
| Tribunal de Justiç<br>Estado da Bahi   | do                                                                                                    |  |  |  |
| Agendan                                | iento                                                                                                    |  |  |  |
| Informe o CPF                          | sem pontos nem hifen. Documento necessário para acessar o agendamento de serviços da Central de Agendamento. |  |  |  |
| * Campos de pre                        | anchimento obrigatório                                                                                       |  |  |  |
| CPF:* 0                                | 5581.985-48                                                                                                  |  |  |  |
| Você jâ está c                         | idastrado informe sua senha abako.                                                                           |  |  |  |
| Senha.* •                              |                                                                                                    |  |  |  |
| Esqueceu a se                          | ana?                                                                                                    |  |  |  |
| Digite deuto-                          | e 7hk                                                                                                    |  |  |  |
|                                        |                                                                                                    |  |  |  |
|                                        |                                                                                                    |  |  |  |
|                                        |                                                                                                    |  |  |  |
|                                        |                                                                                                    |  |  |  |
| Tribunal de Justiça do Estado da Bahia |                                                                                                    |  |  |  |
| وصالوها الوصالوها ومكالوا              | 5º Av. do CAB, nº 580, Salvador/BA - Brasil. CEP 41745-971. Fone: (71) 3372-56885889.                        |  |  |  |

Imagem 29 Tela inicial do acesso externo - Usuário cadastrado

O Cidadão será direcionado para a tela de' Boas Vindas'. Nesta tela são exibidas:

- As regras do agendamento: item 1 e 2;
- Consulta de serviços e unidades: item 3 (link);
- Agendar ou desmarcar atendimento: Redireciona direto para o agendamento, sema necessidade de passar pela tela de cadastro como no primeiro acesso (link);
- Alterar cadastro: caso o solicitante deseje alterar o cadastro (link);
- Alterar senha: tela de cadastro com os campos senha e confirmar senha (link).

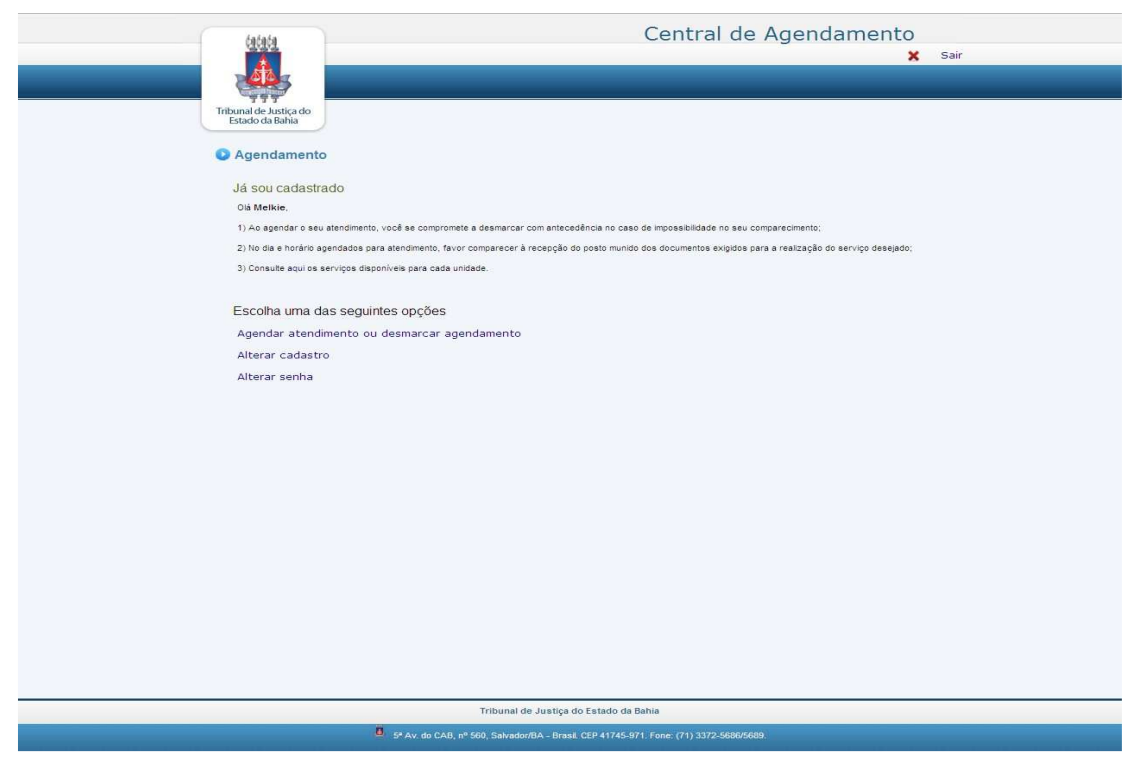

Imagem 30 Tela de boas vindas

| <u>(1616)</u>                                                                                                  |                                                     | С          | entral d | e Agendam                                                                                                    | ento<br>× sai | r |
|----------------------------------------------------------------------------------------------------|-----------------------------------------------------|------------|----------|----------------------------------------------------------------------------------------------------|---------------|---|
|                                                                                                    |                                                     |            |          |                                                                                                    |               |   |
| Tribunal de Justiça do<br>Estado da Bahia                                                                      |                                                     |            |          |                                                                                                    |               |   |
| Agendamento                                                                                                    |                                                     |            |          |                                                                                                    |               |   |
| * Campos de preenchimento obrigatório                                                                          |                                                     |            |          |                                                                                                    |               |   |
| Selecione o serviço desejado e em segu                                                                         | ida o <mark>dia e horário que deseja o atend</mark> | limento    |          |                                                                                                    |               |   |
| Serviços disponíveis:*                                                                                         |                                                     |            |          |                                                                                                    |               |   |
| Selecione                                                                                                    |                                                     |            |          | 1                                                                                                    |               |   |
| Unidade(s) Disponível(is):*                                                                                    |                                                     |            |          |                                                                                                    |               |   |
| Selecione                                                                                                    |                                                     |            | •        | )                                                                                                    |               |   |
| Calendário Disponível                                                                                          | Noráros Disponíveis:                                |            |          |                                                                                                    |               |   |
| Agosto 2013                                                                                                    | >                                                   |            |          |                                                                                                    |               |   |
| Dom Seg Ter Qua Qui Sex Sa                                                                                     | ab.                                                 |            |          |                                                                                                    |               |   |
|                                                                                                    |                                                     |            |          |                                                                                                    |               |   |
| 4 5 6 7 8 9                                                                                                    |                                                     |            |          |                                                                                                    |               |   |
| 11 12 13 14 15 16                                                                                              | 17                                                  |            |          |                                                                                                    |               |   |
| 25 26 27 28 29 30 2                                                                                            | 24                                                  |            |          |                                                                                                    |               |   |
| 20 20 27 20 25 00 0                                                                                            | ×*                                                  |            |          |                                                                                                    |               |   |
|                                                                                                    |                                                     |            |          |                                                                                                    |               |   |
| ( and the second second second second second second second second second second second second second second se |                                                     |            |          | and the second second se |               |   |
| Voltar                                                                                                    |                                                     |            | Avan     | içar                                                                                                    |               |   |
| Agendamentos previamente efetuados:                                                                            |                                                     |            |          |                                                                                                    |               |   |
|                                                                                                    |                                                     |            |          |                                                                                                    | X Excluir     |   |
| Se                                                                                                    | rviço                                               | Data       | Horário  | Status                                                                                                    | Imprimir      |   |
| 🕅 HABILITAÇÃO PARA CASAMENTO                                                                                   |                                                     | 30/08/2013 | 14:00    | CONFIRMADO                                                                                                    | -             |   |
| 🔄 HABILITAÇÃO PARA CASAMENTO                                                                                   |                                                     | 21/08/2013 | 08:00    | CONFIRMADO                                                                                                    | -             |   |
| Exibir # 10 👻                                                                                                  |                                                     |            |          |                                                                                                    |               |   |

Imagem 31 Tela de agendamento externo

Após marcar o agendamento, o mesmo será listado na tabela de Agendamentos previamente efetuados, ao clicar em 'Avançar' será exibida a tela de confirmação para impressão do comprovante.

| <u>tatata</u>                                                                                                    | Central de Agendamento                                                                                                    |
|----------------------------------------------------------------------------------------------------|----------------------------------------------------------------------------------------------------|
|                                                                                                    |                                                                                                    |
| Tribunal de Justiça do<br>Estado da Bahia                                                                                  |                                                                                                    |
| Agendamento                                                                                                    |                                                                                                    |
| O agendamento foi<br>CPF: 055819646<br>None: MELNES AD<br>Unidade: C0358 VRB<br>Horário de Atendment<br>Senha de atendment | realizado som as seguintes informações:<br>1º VIA DE NASCRIENTO<br>- 9º AU DO CAB, NESS, BALVADORIBA - FONE: (71) 3372 - 1874/1876<br>10: 2006/2013 80:00<br>0: TJBA26062013080012 |
| Atenção: -<br>Favor chegar no mi                                                                                           | nimo com 15 minutos de antecedência. Sua senha será chamada uma única vez:                                                                                                    |
| Especificação do<br>EMISSÃO DE 1ª VIA                                                                                      | Serviço:                                                                                                    |
| ( wottar                                                                                                    |                                                                                                    |
|                                                                                                    |                                                                                                    |
|                                                                                                    |                                                                                                    |
|                                                                                                    |                                                                                                    |
|                                                                                                    |                                                                                                    |
|                                                                                                    |                                                                                                    |
|                                                                                                    | Tribunal de Justiça do Estado da Bahia                                                                                                    |
|                                                                                                    | Et Av. do CAR of FED. SoludorEDA . Depail CED 41745 871 Econ. (71) 2272 5898/5699                                                                                                  |

Imagem 32 Tela de confirmação de agendamento - acesso externo